# **Entering Contract Requisitions into Workflow**

If vendor payment is required on a contract, a contract requisition should be processed using the following steps. Once the contract requisition has been processed, an email will be sent from Contracts Administration providing the Contract/PO number that has been assigned to that encumbrance.

# STEP 1 – PREPARE THE CONTRACT AND OBTAIN VENDOR SIGNATURE

Prepare the contract as usual using the training documents on the <u>Contracts</u> web page. Obtain the vendor's signature on the contract.

# STEP 2 – ENTER THE CONTRACT REQUISITION

## Navigation: Main Menu > Purchasing > Requisitions > Add/Update Requisitions

**NOTE:** For the most part, this training document lists <u>the differences</u> between entering a purchase requisition versus a contract requisition. If more detailed information is needed on how to enter a requisition, please refer to the <u>Requisition Workflow training</u> instructions on the <u>PeopleSoft Finance & Training</u> page.

## **Buyers for Contract Requisitions**

Non-Standard Agreements ...... 8006198.....Catina Chapman

Standard Agreements ...... 0005868..... Patti Bozeman

| Form Schedule       | Approval <u>D</u> ocument        | s TIBH Verify         |                             |                          |                              |                |
|---------------------|----------------------------------|-----------------------|-----------------------------|--------------------------|------------------------------|----------------|
| Maintain Requisitio | ons                              |                       |                             |                          |                              |                |
| Requisition         |                                  |                       | Enter rea defaults          | 7                        |                              |                |
| Business Unit:      | 00759                            | i                     | including Due Date (the     | Open                     |                              |                |
| Requisition ID:     | NEXT                             | С                     | contract end date) here.    | us: Not Chk'd            | TC:                          |                |
| Requisition Name:   |                                  |                       |                             | rom Further Processing   |                              |                |
|                     |                                  |                       |                             |                          | -                            |                |
| *Requester:         | 0005868                          | Q Bozeman,Pa          | atti D Requisition Defaults | Enter Header             |                              |                |
| *Requisition Date:  | 11/16/2015                       | Requester Info        | Requisition Activities      | Comments nere.           |                              |                |
| Origin:             | 000                              | DEPARTMENTS           | S Amount Summary            | (CHC)                    |                              |                |
| *Currency Code:     | USD                              | Dollar                | Total Amount:               | 0.00                     | USD                          |                |
| Accounting Date:    | 11/16/2015                       | 31                    |                             |                          |                              | $\gamma$       |
| Add Items From      |                                  |                       | _                           |                          | iarline                      | *5             |
| Purchasing Kit      | <sup>Cata</sup> Enter            | Line Description      | Quantity and UOM            |                          | Entermen                     | 11.5           |
| nem ocaren          | here                             | See attached          | should <u>always</u> be     |                          | Co here                      |                |
| Line                |                                  | examples.             | 1.0000 LOT.                 |                          | Personalize                  |                |
| Details Ship To/E   | Due Date <u>S</u> tatus <u>V</u> | end mation <u>Ite</u> | tem Information             | ntract Sourcing Controls |                              |                |
| Line Item           | Desc                             | riptio                | Quantity *UOM               | Category Price           | Merchandise<br>Amount Status | $\geq \lfloor$ |
| 1 📑                 | COI                              | NTRACT SERVICES:      | 1.0000 LOT                  | 2                        | 0 0.00 Open                  | O              |

### **REQUISITION DEFAULTS (INCLUDING DUE DATE)**

Click on Requisition Defaults. Enter Buyer, Vendor, Due Date, SpeedChart for cost center and Account Number. Be sure to also enter the location and cost center (ONLY the 1<sup>st</sup> cost center if using more than one) in <u>Requisition Defaults Distribution</u>. If these defaults are not entered, the Buyer's default will override the Requester's department in the cost center string, which will cause a budget error on the PO.

| Line                      |                                   |
|---------------------------|-----------------------------------|
| Buyer:                    |                                   |
| Vendor:                   |                                   |
| Category:                 | Q.                                |
| Schedule                  |                                   |
| Ship To:                  | CB0402A RECEIVING                 |
| Due Date:                 |                                   |
| Ultimate Use Code:        | Q                                 |
| Attention To:             |                                   |
| Distribution              |                                   |
| SpeedChart:               |                                   |
| Distributions             |                                   |
| Details Asset Information |                                   |
| Dist Percent GL           | Unit Entry Event Account Fund Dep |
| 1 007                     | 7599                              |

# **Buyer for Contract Requisitions:**

#### The due date is the date the services are expected to be completed. For example:

| Contract for one-day event                                                                               | Enter the date of the event.                        |
|----------------------------------------------------------------------------------------------------|-----------------------------------------------------|
| Contract for services that span a length of time that                                                    | Enter the <u>ending</u> date of the contract.       |
| are within the same fiscal year                                                                          |                                                     |
| Contract for a service that begins in the current fiscal year and ends up to 60 days past the end of the | Enter the <u>ending</u> date of the contract.       |
| current fiscal year                                                                                      |                                                     |
| Contract for a service that began in a previous fiscal                                                   | Enter the end of the current fiscal year (8/31/XX). |
| year spans several fiscal years                                                                          |                                                     |

A due date warning will pop up when the due date is more than 30 days in the future. If you know that the due date entered is correct, click OK.

| Message                                                                                                    |
|----------------------------------------------------------------------------------------------------|
| Warning date out of range (15.9)                                                                            |
| The date entered is either more than 30 days in the past or 30 days in the future. This                     |
| is not normally true for this date. Either acknowledge that the date is OK, or correct the<br>entered date. |
| OK                                                                                                    |

# LINE DESCRIPTION

Line Descriptions should begin with "CONTRACT SERVICES: " and then give a brief description of the service that is to be provided. If it is for a specific event, include the name of the event in the Line Description.

# **QUANTITY - UOM - CATEGORY - PRICE**

Quantity and UOM should always be 1.0000 LOT.

Enter Category code following normal purchase requisition guidelines.

Price should be the amount of the encumbrance. This may be less than the total contract amount. If so, that should be noted in the Header Comments.

# LINE COMMENTS (Standard Comment Type and ID CLC)

There is a Standard Comment for Line Comments. Click on the Line Comments icon  $\bigcirc$  and then click on Use Standard Comments.

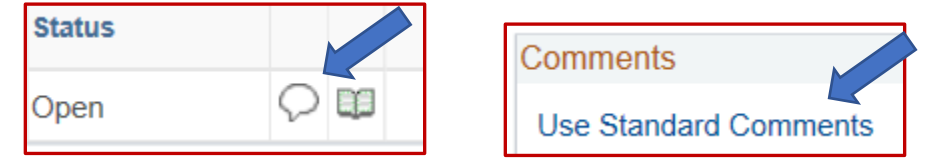

The **Standard Comment Type and ID is CLC**. Enter the ID and tab out of that field.

| Standard Com                                 | nents                                                |                                                             |                              |
|----------------------------------------------|------------------------------------------------------|-------------------------------------------------------------|------------------------------|
| Comments                                     |                                                      |                                                             |                              |
| *Action:                                     | Copy Co                                              | ~                                                           |                              |
| Comment Type:                                | CLC Q                                                | Comment ID:                                                 | CLC                          |
| *Effective Date:                             | 03/23/2016                                           | *Status:                                                    | Active                       |
| Description:                                 | Contract Line C                                      | omments                                                     |                              |
| Short Desc:                                  | CLC                                                  |                                                             |                              |
| Comments:                                    |                                                      |                                                             |                              |
| NOTE: THE IND<br>ACKNOWLEDGE<br>CONTRACT HAV | IVIDUAL SIGNIN(<br>ES THAT ALL TEF<br>/E BEEN MET AN | G THE RECEIVER CO<br>RMS AND CONDITION<br>ID PAYMENT IS AUT | OPY<br>NS OF THE<br>HORIZED. |
| OK C                                         | ancel Refres                                         | h                                                           |                              |

Click OK and then check "Send to Vendor." No other information must be added to the CLC comment.

| Line Comments    |                      |                   |                    |                 |                  |
|------------------|----------------------|-------------------|--------------------|-----------------|------------------|
| Business Unit:   | 00759                | Requisition Date: | 01/27/2016         |                 |                  |
| Requisition ID:  | C17000               | Status:           | Open               | Line: 1         |                  |
| *Sort Method:    | Comment Time Stamp   | V                 | *Sort Sequence:    | Ascending       | ✓ s              |
| Comments         |                      |                   |                    | Find   View All | First 🗹 1 of 1 🕨 |
| Use Standard Com | ments                |                   | Comment Status:    | Active          | Inactivate       |
| NOTE: THE INDIV  | IDUAL SIGNING THE RE | CEIVER COPY ACK   | NOWLEDGES THAT ALL | TERMS AND CON   | DITIONS OF       |
| THE CONTRACT     | HAVE BY ET AND PA    | ATMENT IS AUTHOR  | IZED.              |                 |                  |
| Send to Vende    | or Sho               | w at Receipt      |                    |                 |                  |

## HEADER COMMENTS (Standard Comment Type and ID CHC)

There is a Standard Comment for Header Comments. Click on Use Standard Comments.

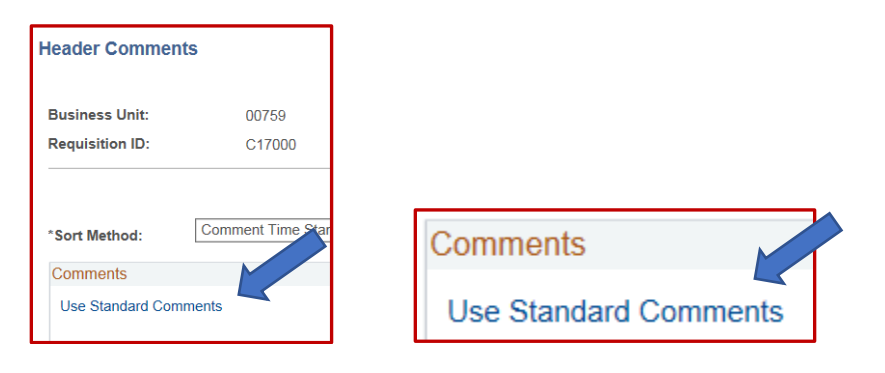

The Standard Comment Type and ID is CHC. Enter the Type and ID. Tab out of the fields. Click OK.

| Comments                          |                               |                        |        |
|-----------------------------------|-------------------------------|------------------------|--------|
| Action:                           | Copy Cor                      | nt 🗸                   |        |
| Comment Type:                     | CHC Q                         | Comment ID:            | СНС 🔍  |
| Effective Date:                   | 01/27/2016                    | *Status:               | Active |
| Description:                      | Contract Head                 | er Comments            |        |
| Short Desc:                       | СНС                           |                        |        |
| Comments:                         |                               |                        |        |
| CONTRACT NO.                      |                               |                        |        |
| TERMS OF AGR                      | EEMENT (BEGIN                 | AND END DATES):        |        |
| COMPENSATION<br>not to exceed \$X | N: University will<br>XXX.XX. | pay Contractor a total | amount |
|                                   |                               |                        |        |
|                                   |                               |                        |        |

Then insert the contract information as follows:

- > **<u>Contract No.</u>** Contract Administration will complete the Contract No. when the requisition is processed.
- <u>Terms of Agreement</u> Enter the beginning and ending dates of the <u>entire</u> contract as stated on in the contract. If the contract is for a one-day event, enter "Service occurs on DATE." If the contract has renewal options, that wording should also be entered.
- <u>Compensation</u> Enter the total amount of the compensation for the <u>entire term of the contract</u>. This may be different than the Price (encumbrance amount) entered for the requisition.
- Contact Name and Phone Enter the name and phone extension of the <u>UHCL contact</u> responsible for the management of the contract.

## Note: The encumbrance amount.....

NOTE: THE ENCUMBRANCE AMOUNT OF THIS PO IS FOR THE PERIOD OF (BEGIN AND END DATES):

If the Compensation of the contract equals the Price entered in the Line Details, delete this wording.

If the contract <u>IS NOT</u> a multi-year contract, delete this wording.

If the contract <u>IS</u> a multi-year contract, enter the encumbrance dates as follows:

| Contract for a service that begins in the current fiscal                                                 | Enter the true beginning date and enter the ending         |
|----------------------------------------------------------------------------------------------------|------------------------------------------------------------|
| year and spans several fiscal years                                                                      | of the current fiscal year (8/31/XX).                      |
| Contract for a service that begins in the current fiscal year and ends up to 60 days past the end of the | Enter the true beginning and ending dates of the contract. |
|                                                                                                    |                                                            |
| Contract for a service that began in a previous fiscal                                                   | Enter the beginning and ending of the current fiscal       |
| year and spans several fiscal years                                                                      | year (9/1/XX through 8/31/XX).                             |

Also, if the contract requisition is for an encumbrance for the 2<sup>nd</sup>, 3<sup>rd</sup>, etc. year of a multi-year contract, add an additional line at the end of the Header Comments that states "Original Contract No. 759-CXXXXX." Enter the original contract number (the first year's C number) and all C numbers for encumbrances in subsequent years (see Multi-Year File Copy example).

After the header comments have been completed, check "Send to Vendor" and then click OK.

| CONTRACT NO.:                                  |
|------------------------------------------------|
| TERMS OF AGREEMENT (BEGIN AND END DA           |
| COMPENSATION: University will pay Contractor   |
| Send to Vendor Show at Show at Show at Voucher |

## Step 3 – BUDGET CHECK THE REQUISITION

Click the Form tab and budget check the requisition. Print the requisition coversheet, attach it to the contract and forward for UHCL signatures.

## STEP 4 – SCAN THE FULLY-EXECUTED CONTRACT PACKAGE AND UPLOAD IT TO THE REQUISITION

Once the contract is fully executed, scan the contract package to a pdf file in color at 200-300 ppi. This contract package should include all required supporting documentation (e.g., alcohol approval, food service waiver, pre-approved sole source justification, vendor tax status, etc.). Most departments also require the signed requisition coversheet to be uploaded to the requisition. Once this file is uploaded to the requisition, it will be the official University record of the contract. The contract requisition will be pushed back if the contract file is not deemed legible by Contract Administration or if any other contract corrections are needed.

Go to the requisition in PeopleSoft and click on the Documents tab. Upload the contract package file.

#### Step 5 – ENTER THE REQUISITION INTO WORKFLOW

Enter the requisition into workflow. Select the appropriate approval path following normal purchase requisition guidelines.

# CONTRACT FILE COPY EXAMPLES

See attached File Copy examples for sample wording and setup:

Agreement that occurs on specific date (one-day event) Agreement that has a span of dates which all fall within the current fiscal year Multi-Year Agreements Speaker Agreement Performer Agreement

# **PURCHASE ORDER**

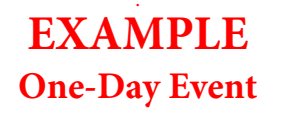

# Univ. of Houston - Clear Lake

PO Type: Contract - Local

PHONE: (281)283-2150 FAX: (281)283-2156 2700 BAY AREA BLVD HOUSTON TX 77058 USA

Vendor: 000006200

| LAKEWOOD YACHT CLUB |
|---------------------|
| 2425 NASA PKWY      |
| SEABROOK TX 77586   |
| USA                 |

| Purchase Order<br>00759 - C18081 |                                                                                   | Date                                    | Revision             | Page          |  |
|----------------------------------|-----------------------------------------------------------------------------------|-----------------------------------------|----------------------|---------------|--|
|                                  |                                                                                   | 12/20/2017                              |                      | 1             |  |
| Payment T                        | erms                                                                              | Freight Term                            | IS                   | Ship Via      |  |
| Net 30                           |                                                                                   | Destination                             |                      | COMMON        |  |
| Buyer 000                        | 5868 Bozeman,Patti                                                                |                                         | Fisc                 | al year: 2018 |  |
| Ship To:                         | ATTN: RECEIVING E<br>2700 BAY AREA BL\<br>HOUSTON, TX,7705<br>USA                 | DOCK<br>/D<br>8                         |                      |               |  |
| Bill To:                         | UNIVERSITY OF HO<br>ATTN: ACCOUNTS<br>2700 BAY AREA BL<br>HOUSTON, TX. 770<br>USA | DUSTON-CLEA<br>PAYABLE, MAI<br>VD<br>58 | R LAKE<br>L CODE 105 |               |  |
|                                  |                                                                                   |                                         |                      |               |  |

| Fax:      |      | Phone:  |           |         | Contact: |            |          |              |
|-----------|------|---------|-----------|---------|----------|------------|----------|--------------|
| Account   | Fund | Dept ID | Program   | Project | Bdgt Ref | Chartfield | Dist Amt | Location     |
| Line-achd | Item | Des     | scription | Qua     | nity     | UOM        | PO Price | Extended Amt |
| 52301     | 3056 | C0019   | 10291     | NA      | BP2      | 2018       | 1,850.00 | 0 CB1636     |

 
 52301
 3056
 C0019
 I0291
 NA
 BP2018
 1,850.00
 CB1636
 0000039515

 1 - 1
 CONTRACT SERVICES: CATERING AND ROOM RENTAL FOR POLICE DEPARTMENT AWARDS BANQUET.
 1.00
 LOT
 1,850.00
 1,850.00
 02/09/2018

NOTE: THE INDIVIDUAL SIGNING THE RECEIVER COPY ACKNOWLEDGES THAT ALL TERMS AND CONDITIONS OF THE CONTRACT HAVE BEEN MET AND PAYMENT IS AUTHORIZED.

| 53304 | 3056 | C0019                                             | 10291                                                     | NA                           | BP2018 |     | 150.00 | CB1636 | 0000039515 |
|-------|------|---------------------------------------------------|-----------------------------------------------------------|------------------------------|--------|-----|--------|--------|------------|
| 2 - 1 |      | CONTRACT<br>AND ROOM<br>DEPARTME<br>(alcohol-rela | SERVICES: CA<br>RENTAL FOR<br>NT AWARDS E<br>ted charges) | ATERING<br>POLICE<br>BANQUET | 1.00   | LOT | 150.00 | 150.00 | 02/09/2018 |

NOTE: THE INDIVIDUAL SIGNING THE RECEIVER COPY ACKNOWLEDGES THAT ALL TERMS AND CONDITIONS OF THE CONTRACT HAVE BEEN MET AND PAYMENT IS AUTHORIZED.

CONTRACT NO .: C18081

TERMS OF AGREEMENT (BEGIN AND END DATES): SERVICE OCCURS ON 2/9/18.

COMPENSATION: University will pay Contractor a total amount not to exceed \$2,000.00.

CONTACT NAME AND PHONE: JANET EARLE X 2234

Total PO Amount

\$2,000.00

PO ID

**Due Date** 

# **Purchase Order**

# Date span within current fiscal year

**EXAMPLE** 

#### **University of Houston - Clear Lake**

PHONE: (281)283-2150 FAX: (281)283-2156 2700 BAY AREA BLVD HOUSTON TX 77058 USA

#### SAMS LIMOUSINE AND TRANSPORTATION INC 9215 RASMUS DR HOUSTON TX 77063 USA

| Purchase Order      | Date          | Revision         |
|---------------------|---------------|------------------|
| 00759 - C16079      | 11/03/2       | 015              |
| Payment Terms       | Freight Terms | Ship Via         |
| Net 30              | Destination   | COMMON           |
| Buyer 0005868 Bozer | nan,Patti D   | Fiscal Year 2016 |

| Ship To: | ATTN: RECEIVING DOCK                  |
|----------|---------------------------------------|
|          | 2700 BAY AREA BLVD                    |
|          | HOUSTON TX 77058                      |
|          | USA                                   |
| Bill To: | UNIVERSITY OF HOUSTON-CLEAR LAKE      |
|          | ATTN: ACCOUNTS PAYABLE, MAIL CODE 105 |
|          | 2700 BAY AREA BLVD                    |
|          | HOUSTON TX 77058                      |
|          | USA                                   |

Vendor: 0000120481 PO Type: Sole Source

| гах.      |      | Phone.                                                                                                  | Contact. |         |          |              |          |          |            |
|-----------|------|----------------------------------------------------------------------------------------------------|----------|---------|----------|--------------|----------|----------|------------|
| Account   | Fund | Dept ID                                                                                                 | Program  | Project | Bdgt Ref | Chartfield 1 | Dist Amt | Location | Req ID     |
| Line-Schd | Item | Description                                                                                             |          | A TANK  | Quantity | UOM          | PO Price | Ext. Amt | Due Date   |
| 54807     | 2063 | C0065                                                                                                   | E0401    | NA      | BP2016   |              | 8,000.00 | CB1506   |            |
| 1-1       |      | CONTRACT SERVICES:<br>Transportation services from<br>UHCL to and from airports for<br>student pick-ups |          |         | 1.00     | LOT          | 8,000.00 | 8,000.00 | 01/31/2016 |

NOTE: THE INDIVIDUAL SIGNING THE RECEIVER COPY ACKNOWLEDGES THAT ALL TERMS AND CONDITIONS OF THE CONTRACT HAVE BEEN MET AND PAYMENT IS AUTHORIZED.

CONTRACT NO.: 759 C16079

TERMS OF AGREEMENT (BEGIN AND END DATES): 12/1/15 through 1/31/16

COMPENSATION: University will pay Contractor a total amount not to exceed \$8,000.00.

CONTACT NAME AND PHONE: Sameer Pande X2750

**Total PO Amount** 

8,000.00

STATE SALES TAX EXEMPTION CERTIFICATE:

Procurement process is authorized by Education Code 51.9335. The undersigned claims an exemption from taxes under Chapter 20, Title 122A Revised Civil Statutes of Texas for purchase of tangible personal property described in this numbered order, purchase from contractor and/or shipper listed above, as this property is being secured for the exclusive use of the State of Texas. THE UNIVERSITY OF HOUSTON - CLEAR LAKE IS AN EQUAL OPPORTUNITY/AFFIRMATIVE ACTION EMPLOYER

# **Purchase Order**

# Multi-year (mid-term) with original contract noted

**EXAMPLE** 

#### **University of Houston - Clear Lake**

PHONE: (281)283-2150 FAX: (281)283-2156 2700 BAY AREA BLVD HOUSTON TX 77058 USA

> MOLLY MAID 1322 SPACE PARK DR STE B181 HOUSTON TX 77058 USA

| Purchase Order      | Date             | Revision |
|---------------------|------------------|----------|
| 00759 - C16088      | 11/16/20         | )15      |
| Payment Terms       | Freight Terms    | Ship Via |
| Net 30              | Destination      | COMMON   |
| Buyer 0005868 Bozer | Fiscal Year 2016 |          |

Ship To: ATTN: RECEIVING DOCK 2700 BAY AREA BLVD HOUSTON TX 77058 USA Bill To: UNIVERSITY OF HOUSTON-CLEAR LAKE ATTN: ACCOUNTS PAYABLE, MAIL CODE 105 2700 BAY AREA BLVD HOUSTON TX 77058 USA

Vendor: 0000010259 PO Type: Contract - Local

| rax.      |      | none.                      | 0                            | mact.   |          |              |          |          |            |
|-----------|------|----------------------------|------------------------------|---------|----------|--------------|----------|----------|------------|
| Account   | Fund | Dept ID                    | Program                      | Project | Bdgt Ref | Chartfield 1 | Dist Amt | Location | Req ID     |
| Line-Schd | Item | Description                |                              |         | Quantity | UOM          | PO Price | Ext. Amt | Due Date   |
| 52216     | 2064 | C0060                      | F0420                        | NA      | BP2016   |              | 3,640.00 | CB2521   |            |
| 1-1       |      | CONTRACT<br>services for t | SERVICES: Clarke President's | leaning | 1.00     | LOT          | 3,640.00 | 3,640.00 | 08/31/2016 |

NOTE: THE INDIVIDUAL SIGNING THE RECEIVER COPY ACKNOWLEDGES THAT ALL TERMS AND CONDITIONS OF THE CONTRACT HAVE BEEN MET AND PAYMENT IS AUTHORIZED.

#### CONTRACT NO.: 759 C16088

TERMS OF AGREEMENT (BEGIN AND END DATES): February 1, 2012 through January 31, 2016 - Agreement may automatically renew annually through January 31, 2017.

COMPENSATION: University will pay Contractor a total amount not to exceed \$4,000.00 annually.

CONTACT NAME AND PHONE: Judy Chapmon X2028

NOTE: THE ENCUMBRANCE AMOUNT OF THIS PO IS FOR THE PERIOD OF (BEGIN AND END DATES): 9/1/15 through 8/31/16

Original Contract No.: C12117 / C13121 / C14002 / C15012

**Total PO Amount** 

3,640.00

STATE SALES TAX EXEMPTION CERTIFICATE:

Procurement process is authorized by Education Code 51.9335. The undersigned claims an exemption from taxes under Chapter 20, Title 122A Revised Civil Statutes of Texas for purchase of tangible personal property described in this numbered order, purchase from contractor and/or shipper listed above, as this property is being secured for the exclusive use of the State of Texas. THE UNIVERSITY OF HOUSTON - CLEAR LAKE IS AN EQUAL OPPORTUNITY/AFFIRMATIVE ACTION EMPLOYER

# **Purchase Order**

# University of Houston - Clear Lake

NOEL-LEVITZ LLC 2350 Oakdale Blvd Coralville IA 52241-9702

PHONE: (281)283-2150 FAX: (281)283-2156 2700 BAY AREA BLVD HOUSTON TX 77058 USA

| Purchase Order      | Date          | Revision         |
|---------------------|---------------|------------------|
| 00759 - C16073      | 10/21/201     | 5                |
| Payment Terms       | Freight Terms | Ship Via         |
| Net 30              | Destination   | COMMON           |
| Buyer 0005868 Bozer | nan,Patti D   | Fiscal Year 2016 |

**EXAMPLE** 

Multi-year (mid-term)

with no end date

| Ship 10. | ATTN: RECEIVING DOCK                  |
|----------|---------------------------------------|
|          | 2700 BAY AREA BLVD                    |
|          | HOUSTON TX 77058                      |
|          | USA                                   |
| Bill To: | UNIVERSITY OF HOUSTON-CLEAR LAKE      |
|          | ATTN: ACCOUNTS PAYABLE, MAIL CODE 105 |
|          | 2700 BAY AREA BLVD                    |
|          | HOUSTON TX 77058                      |
|          | USA                                   |

Vendor: 0000034773 PO Type: Sole Source

USA

| Tax.      | Thome.                       |             | Contac         |           |          |              |           |           |                                                                                                    |
|-----------|------------------------------|-------------|----------------|-----------|----------|--------------|-----------|-----------|----------------------------------------------------------------------------------------------------|
| Account   | Fund                         | Dept ID     | Program        | Project   | Bdgt Ref | Chartfield 1 | Dist Amt  | Location  | Req ID                                                                                                    |
| Line-Schd | Item                         | Description |                | Station . | Quantity | UOM          | PO Price  | Ext. Amt  | Due Date                                                                                                    |
| 53857     | 2064                         | C0152       | E0418          | NA        | BP2016   |              | 10,000.00 | CB1408    | a la serie a serie a serie a serie a serie a serie a serie a serie a serie a serie a serie a serie a serie a s |
| 1-1       | CONTRACT SERVICES: Retention |             |                | etention  | 1.00     | LOT          | 10,000.00 | 10,000.00 | 08/31/2016                                                                                                    |
|           |                              | Plue        | System Plus (R | MS        |          |              |           |           |                                                                                                    |

NOTE: The individual signing the receiver copy acknowledges that all terms and conditions of the contract have been met and payment is authorized.

#### CONTRACT NO.: 759 C16073

TERMS OF AGREEMENT (BEGIN AND END DATES): Services began on April 17, 2014 and will continue until cancelled in writing.

COMPENSATION: University will pay Contractor a total amount not to exceed \$10,000.00.

CONTACT NAME AND PHONE: Yvette Bendeck, Ext 3011

NOTE: THE ENCUMBRANCE AMOUNT OF THIS PO IS FOR THE PERIOD OF (BEGIN AND END DATES): 9/1/14 through 8/31/15

Original Contract No: 759-C14122

**Total PO Amount** 

10,000.00

STATE SALES TAX EXEMPTION CERTIFICATE:

Procurement process is authorized by Education Code 51.9335. The undersigned claims an exemption from taxes under Chapter 20, Title 122A Revised Civil Statutes of Texas for purchase of tangible personal property described in this numbered order, purchase from contractor and/or shipper listed above, as this property is being secured for the exclusive use of the State of Texas. THE UNIVERSITY OF HOUSTON - CLEAR LAKE IS AN EQUAL OPPORTUNITY/AFFIRMATIVE ACTION EMPLOYER

# **Purchase Order**

# EXAMPLE Speaker Agreement (no specific event)

#### **University of Houston - Clear Lake**

PHONE: (281)283-2150 FAX: (281)283-2156 2700 BAY AREA BLVD HOUSTON TX 77058 USA

USA

| Purchase Order      | Date          | Revision         |
|---------------------|---------------|------------------|
| 00759 - C16025      | 09/10/20      | 15               |
| Payment Terms       | Freight Terms | Ship Via         |
| Net 30              | Destination   | COMMON           |
| Buyer 0005868 Bozer | nan,Patti D   | Fiscal Year 2016 |

| Ship To: | ATTN: RECEIVING DOCK                  |
|----------|---------------------------------------|
|          | 2700 BAY AREA BLVD                    |
|          | HOUSTON TX 77058                      |
|          | USA                                   |
| Bill To: | UNIVERSITY OF HOUSTON-CLEAR LAKE      |
|          | ATTN: ACCOUNTS PAYABLE, MAIL CODE 105 |
|          | 2700 BAY AREA BLVD                    |
|          | HOUSTON TX 77058                      |
|          | USA                                   |

Vendor: 0000125321 PO Type: Contract - Local

4509 TAMBRE BEND AUSTIN TX 78738

| Fax:      | Phone: |                            | Contact: |         |          |              |          |          |            |
|-----------|--------|----------------------------|----------|---------|----------|--------------|----------|----------|------------|
| Account   | Fund   | Dept ID                    | Program  | Project | Bdgt Ref | Chartfield 1 | Dist Amt | Location | Req ID     |
| Line-Schd | Item   | Description                |          | 3       | Quantity | UOM          | PO Price | Ext. Amt | Due Date   |
| 52404     | 4041   | C0026                      | D1102    | NA      | BP2016   |              | 300.00   | CB1618   |            |
| 1-1       |        | CONTRACT SERVICES: Speaker |          |         | 1.00     | LOT          | 300.00   | 300.00   | 09/26/2015 |

NOTE: The individual signing the receiver copy acknowledges that all terms and conditions of the contract have been met and payment is authorized.

#### CONTRACT No.: 759 C16025

TERMS OF AGREEMENT: Services are to occur on September 26, 2015.

COMPENSATION: University will pay Speaker a total amount not to exceed \$300.00.

MAYERIK ILLUSTRATION LLC

UHCL Contact: Susanne Clark, Ext 3350

**Total PO Amount** 

300.00

STATE SALES TAX EXEMPTION CERTIFICATE:

Procurement process is authorized by Education Code 51.9335. The undersigned claims an exemption from taxes under Chapter 20, Title 122A Revised Civil Statutes of Texas for purchase of tangible personal property described in this numbered order, purchase from contractor and/or shipper listed above, as this property is being secured for the exclusive use of the State of Texas. THE UNIVERSITY OF HOUSTON - CLEAR LAKE IS AN EQUAL OPPORTUNITY/AFFIRMATIVE ACTION EMPLOYER

# **Purchase Order**

# der Performer Agreement (specific event noted)

#### **University of Houston - Clear Lake**

PHONE: (281)283-2150 FAX: (281)283-2156 2700 BAY AREA BLVD HOUSTON TX 77058 USA

| Purchase Order      | Date             | Revision |  |
|---------------------|------------------|----------|--|
| 00759 - C16063      | 09/30/2          | 015      |  |
| Payment Terms       | Freight Terms    | Ship Via |  |
| Net 30              | Destination      | COMMON   |  |
| Buyer 0005868 Bozen | Fiscal Year 2016 |          |  |

**EXAMPLE** 

| Ship To: | ATTN: RECEIVING DOCK                  |  |  |  |  |
|----------|---------------------------------------|--|--|--|--|
|          | 2700 BAY AREA BLVD                    |  |  |  |  |
|          | HOUSTON TX 77058                      |  |  |  |  |
|          | USA                                   |  |  |  |  |
| Bill To: | UNIVERSITY OF HOUSTON-CLEAR LAKE      |  |  |  |  |
|          | ATTN: ACCOUNTS PAYABLE, MAIL CODE 105 |  |  |  |  |
|          | 2700 BAY AREA BLVD                    |  |  |  |  |
|          | HOUSTON TX 77058                      |  |  |  |  |
|          | USA                                   |  |  |  |  |

Vendor: 0000010812 PO Type: Contract - Local

USA

| I dA.     | T none. |             | Contact.         |                |          |              |          | 5        |            |
|-----------|---------|-------------|------------------|----------------|----------|--------------|----------|----------|------------|
| Account   | Fund    | Dept ID     | Program          | Project        | Bdgt Ref | Chartfield 1 | Dist Amt | Location | Req ID     |
| Line-Schd | Item    | Description |                  | and the second | Quantity | UOM          | PO Price | Ext. Amt | Due Date   |
| 52300     | 2075    | C0073       | F0946            | NA             | BP2016   |              | 650.00   | CB1604   |            |
| 1-1       |         | CONTRACT    | SERVICES: Pe     | erformer       | 1.00     | LOT          | 650.00   | 650.00   | 10/17/2015 |
|           |         | Agreement - | Entertainment fo | or             |          |              |          |          |            |
|           |         | Alumni Cele | bration          |                |          |              |          |          |            |

NOTE: THE INDIVIDUAL SIGNING THE RECEIVER COPY ACKNOWLEDGES THAT ALL TERMS AND CONDITIONS OF THE CONTRACT HAVE BEEN MET AND PAYMENT IS AUTHORIZED.

#### CONTRACT NO .: 759-C16063

TERMS OF AGREEMENT (BEGIN AND END DATES): Services are to occur on 10/17/15.

COMPENSATION: University will pay Contractor a total amount not to exceed \$650.00.

ARTIST UNLIMITED 115 Marina Oaks Dr Kemah TX 77565

CONTACT NAME AND PHONE: Kris Thompson, Ext 2040

**Total PO Amount** 

650.00

STATE SALES TAX EXEMPTION CERTIFICATE:

Procurement process is authorized by Education Code 51.9335. The undersigned claims an exemption from taxes under Chapter 20, Title 122A Revised Civil Statutes of Texas for purchase of tangible personal property described in this numbered order, purchase from contractor and/or shipper listed above, as this property is being secured for the exclusive use of the State of Texas. THE UNIVERSITY OF HOUSTON - CLEAR LAKE IS AN EQUAL OPPORTUNITY/AFFIRMATIVE ACTION EMPLOYER